## Prohlížení regálu

Prohlížení regálu můžete využít, pokud nevíte, co přesně hledáte a chcete se podívat na knihy z jednoho oboru, které jsou v knihovně zařazeny na jednom regále (je to stejné, ako byste si prohlíželi regál s knihami přímo v knihovně). Můžete také použít Procházení katalogu podle názvů, autorů a témat.

Pokud hledáte konkrétní titul nebo autora, anebo knihu, která zpracovává jedno téma z hlediska různých disciplin a není jednoznačné, ve kterém oboru je kniha zařazena, (např. "etika sociální práce" apod.) použijte vyhledávání nebo pokročilé vyhledávání.

K prohlížení regálu máte dvě možnosti.

l a balla Daama , fuanda a XA/A Maaada

0 (z celkového počtu 2 exemplářů)

## Z detailu dokumentu

Katalog Evergreen: 2

1. Pokud jste vyhledali knihu a chcete se podívat, co se nachází na podobném místě v katalogu, stiskněte tlačítko "Prohlížení regálu" na konci stránky.

| La bella Boerna : [novela o W.A. Mozartovi] ; Fisen o vernosti a zrade / vaciav Rezac ; predm                                      | I. Ella Rezacova , II. Rafel Teissig |
|----------------------------------------------------------------------------------------------------|--------------------------------------|
| Rezac, Vaclav, 1901-1956 (Autor). Rezacova, Ema, 1903-1997 (Author of introduction, etc.). Teissig, Karel, 1925-2000 (Ilustrator). |                                      |
| 2                                                                                                    |                                      |
| 🖓 Kniha                                                                                                    | ✓ <u>Rezervovat</u>                  |
| Evennláře k vynůjčení: – Počet rezervací:                                                                                          | A                                    |
|                                                                                                    | Přidat do mého seznamu               |

Uytisknout / E-mail P Trvalý odkaz Knihovna/pobočka Čárový kód K vrácení dne Signatura / Poznámky k exemplářům Umístění Status Knihovna KDS 810 ŘeV 204576801216 Knihovna Volné Knihovna KDS 810 ŘeV 204576801217 Knihovna Volné Detaily záznamu Fyzický popis: 124, [2] s. ; il. ; 8° Vydání: 1. vyd. Nakladatel Praha : Práce, 1979 Popisy obsahu Všeobecná II. tit. list a předsádky Obálka a vazba: Ivan Kremláček poznámka 110000 výt. První ze dvou autorových dosud nepublikovaných prací je filmová povídka La bella Boema, jež vypráví o Mozartově přátelství k Josefině Duškové a k manželům Duškovým Druhá je torzo románu Píseň o věrnosti a zradě, který měl být pokračováním Nástupu a Bitvy, tedy třetím a posledním dílem. Souhrn Hledat podobné exempláře podle edice Erb. Prémie : 8. roč.

| <u>Erb. Prémie</u>                          |  |
|---------------------------------------------|--|
| ▶ Prohližení regálu                         |  |
| ► Summaries & More                          |  |
| ► Ocenění, rezence a další doporučené čtení |  |
| ▶ Doplňkový obsah                           |  |
| ▶ Záznam ve formátu MARC                    |  |

Zobrazí se mřížka, kde každé políčko zastupuje jeden dokument a výchozí dokument se nachází vždy uprostřed.

| Posledn<br>leke<br>mehe<br>Variation<br>Kni<br>Cobrazit pouze dostupi | herky<br>Jorriem<br>historiem<br>he exempláře | Úterky s Mor<br>Albom, Mitch, 1958- (Autor). Stárk<br>Další podrobnosti<br>Exempláře k vypůjčení<br>Dostupné pro výpůjčku: 1 z 1<br>Dostupné pro výpůjčku: 1 z 1<br>Dostupné pro výpůjčku: 1 z 1 | rtiem<br>ová, Jiřina (Překladatel).<br>1 exemplářů (Vzorové konsor<br>1 exemplářů (Jabok) (Zobrazi<br>1 exemplářů (Knihovna Jabok<br>slářů) | cium) (Zobrazit)<br>!)<br>) | <ul> <li>✓ Reze</li> <li></li></ul> | ervovat<br>at do košíku<br>azit košík<br>at do mého seznamu<br>il<br>ný odkaz |
|-----------------------------------------------------------------------|-----------------------------------------------|----------------------------------------------------------------------------------------------------|----------------------------------------------------------------------------------------------------|-----------------------------|-------------------------------------|-------------------------------------------------------------------------------|
| Umístění<br>Knihovna Jabok                                            | Signatura<br>BL-1/Al                          | / Poznámky k exemplářům                                                                                                    | Čárový kód<br>424480035757                                                                                                    | <b>Umístění</b><br>Beletrie | <b>Status</b><br>Dostupné           | K vrácení dne                                                                 |
| ► Ocenění, recenz                                                     | ze a další doporu                             | čené čtení                                                                                                    |                                                                                                    |                             |                                     |                                                                               |
| <ul> <li>Doplňující inform</li> <li>Prohlížení regálu</li> </ul>      | nace k obsahu                                 |                                                                                                    |                                                                                                    |                             |                                     |                                                                               |
| ► Záznam ve forma                                                     | átu MARC                                      |                                                                                                    |                                                                                                    |                             |                                     |                                                                               |

- 2. Můžete listovat na jednu i na druhou stranu ve směru šipek.
- 3. Po kliknutí na název dokumentu se dostanete na zobrazení detailu, naopak jméno autora vyhledá všechny dokumenty od daného autora.

## Vyhledávání podle signatury

1. Druhým způsobem je vyhledávání posle signatury, které naleznete pod tlačítkem **"Pokročilé vyhledávání"**.

| E V E R ∰ G R E E       | N <sup>*</sup> SPO <sub>lečný</sub> k | atalog                      |             |                   |          |
|-------------------------|---------------------------------------|-----------------------------|-------------|-------------------|----------|
| Úvodní stránka katalogu | Souborný katalog ČR Jednotn           | á informační brána Nápověda |             |                   |          |
| Hledat v katalogu       | Pokročilé vyhledávání                 | Procházet katalog           |             |                   |          |
| Hledání:                | Typ: Klíčové slovo                    | ▼ Formát: Všechny nosiče    | ▼ Knihovna: | Katalog Evergreen | • Hiedat |

 Přepněte si do záložky "Numerické vyhledávání" a zvolte pole Signatura. Můžete opět vybrat knihovnu, ve které chcete hledat. Zadejte počátek signatury, od které chcete prohlížet, a stiskněte tlačítko "Hledat".

| Hledat ∨ katalogu           | <u>Základní vyhledávání</u> | Procházet katalog    |  |
|-----------------------------|-----------------------------|----------------------|--|
| Pokročilé vyhledávání       | Numerické vyhledávání       | Expertní vyhledávání |  |
| Numerické vyhleda           | ávání                       |                      |  |
| Pole: Signatura (prohlížení | regálu) 🔻 Soc               |                      |  |
| Prohledat knihovnu: 🛛 🛛     | atalog Evergreen 🔻          |                      |  |
| Hiedat                      |                             |                      |  |

Výsledkem bude opět tabulka, kde uprostřed najdete dokument se signaturou, kterou jste zadali. Můžete procházet katalogem na jednu i na druhou stranu.

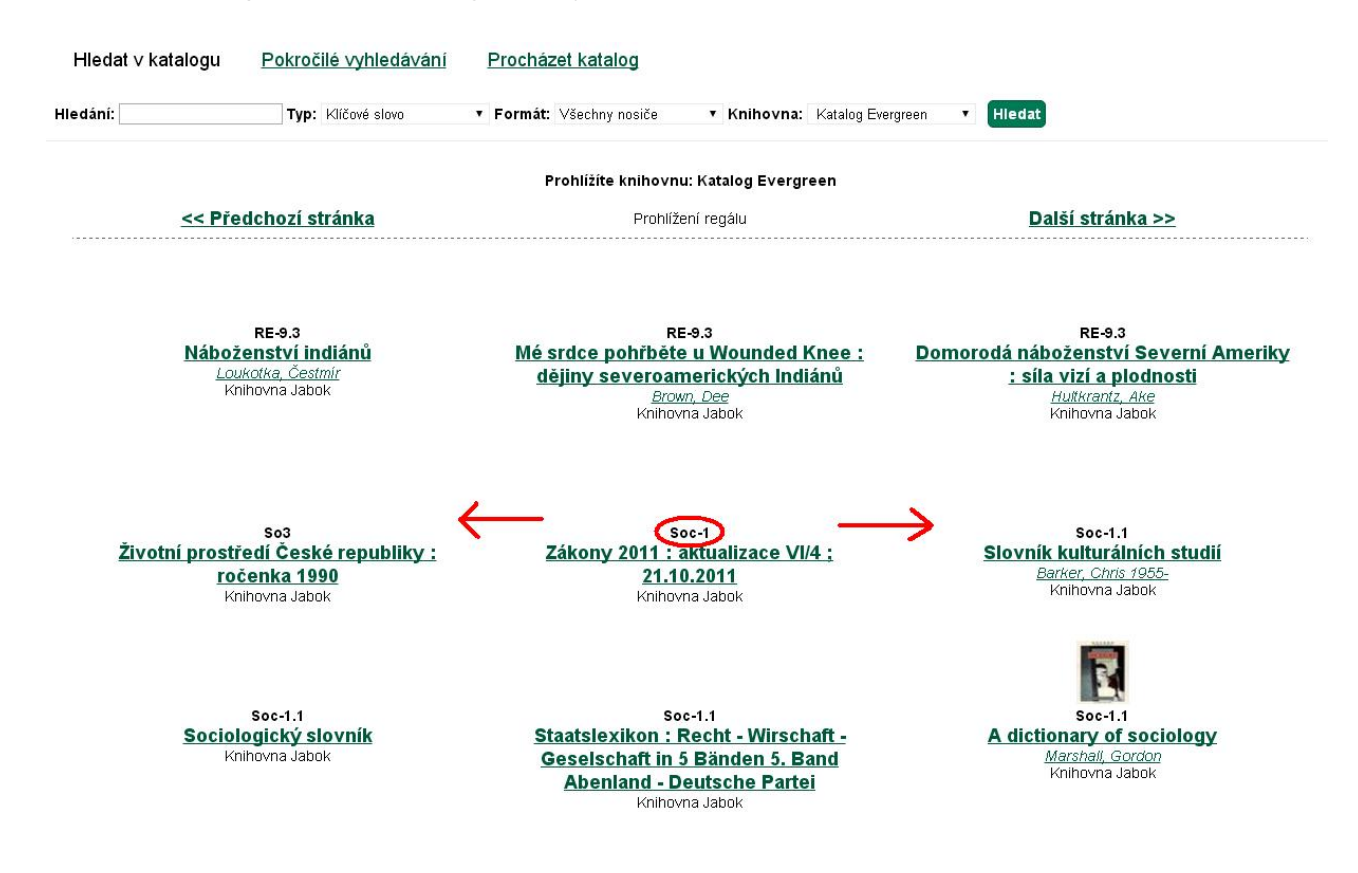

## Mohlo by Vás také zajímat

- Procházení podle názvů, autorů a témat
- Prohlížení regálů
- Základní vyhledávání
- Pokročilé vyhledávání
- Filtry pro vyhledávání
- Booleovské operátory
- Vyhledávání podle identifikátorů
- Vyhledávací zkratky

- Expertní vyhledávání
- Zúžení dotazu
- Žádne výsledky vyhledávání
- Práce s detailním záznamem
- Dostupnost dokumentu pro výpůjčku

Byla pro Vás tato nápověda užitečná? Pokud máte nějaké náměty nebo připomínky, napište nám.

From: https://eg-wiki.osvobozena-knihovna.cz/ - **Evergreen DokuWiki CZ** 

Permanent link: https://eg-wiki.osvobozena-knihovna.cz/doku.php/opac:prohlizeni\_regalu?rev=1535701525

Last update: 2018/08/31 09:45

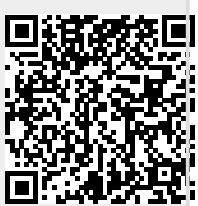